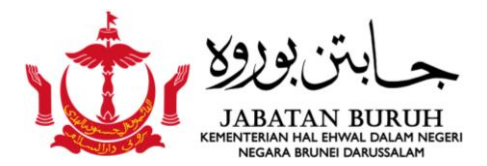

# Tutorial on Submitting the Annual Employer and Employee Census in the Business Reporting System (OBR)

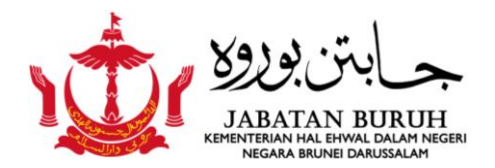

#### CONTENT

- Accessing the OBR Portal: Prerequisites and Instructions
- Accessing the OBR Portal via Internet Browser
- Navigating to the Business Reporting Section
- <u>Signing in to e-darussalam</u>
- <u>Tutorial for EXISTING User</u>
- Tutorial for NEW User
- <u>Contact Us</u>

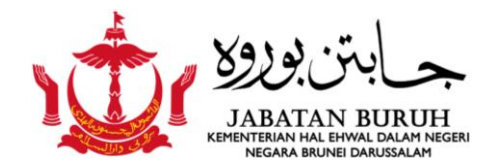

#### 1. Accessing the OBR Portal: Prerequisites and Instructions

- The employer/user must have an e-darussalam account.
- If you do not have one, please register at:

https://nam.gov.bn/edregister/user/RegisterUser/

| ≌≂ nam    | n.gov.bn/edregister/user/RegisterUser/ |   |                   |               |                 |                 |   | 7 |
|-----------|----------------------------------------|---|-------------------|---------------|-----------------|-----------------|---|---|
| reate — I | ree                                    |   |                   |               |                 |                 |   |   |
|           | edarussalam                            |   | titit<br>Citizens | Business      | کرچ<br>Visitors | ⊠<br>Contact Us |   |   |
|           | Register to e-Darussalam               |   | Account I         | Registrat     | ion             |                 |   |   |
|           | Change Password                        |   | Personal Detai    | ils           | -               | -               | - |   |
|           | Forgot Password                        |   |                   | IC Num        | ber: *          |                 | 0 |   |
|           |                                        |   |                   | Full Na       | me: *           |                 |   | 0 |
|           | Update User Profile                    |   |                   | Email Addre   | ess: *          |                 |   |   |
|           |                                        | C | Contact Detail    | 5             |                 |                 |   |   |
|           |                                        |   | H                 | ome Phone Num | ber :           |                 | • |   |

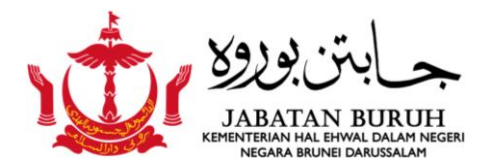

#### 2. Accessing the OBR Portal via Internet Browser

Open any internet browser (Google Chrome is recommended) and go to the OBR Portal by typing: <a href="https://business.mofe.gov.bn/SitePages/OBR.aspx">https://business.mofe.gov.bn/SitePages/OBR.aspx</a>

| 🎪 business  | BN Portal - OBR × +                     |                  |          |               |                  |      |               |         |      | - 6 |
|-------------|-----------------------------------------|------------------|----------|---------------|------------------|------|---------------|---------|------|-----|
| → c         | business.mofe.gov.bn/SitePages/OBR.aspx |                  |          |               |                  |      |               | \$      | រ ।  | =J  |
| opps 🔻 Vist | taCreate — Free                         |                  |          |               |                  |      |               |         |      |     |
|             | businessBN                              |                  | <b>↑</b> | Bahasa Melayu | Text Size: ▲ A A | Sear | ch <b>Q</b> , | Menu    | ≡    |     |
|             | \M/olc                                  | omo to the Rusin | occ Po   | porting       |                  |      | Guidelir      | nes and | FAQs |     |

#### welcome to the business Reporting

The Business Reporting is an initiative to streamline all business data collection from various government systems. This initiatives is developed by Industry and Business Ecosystem, Ministry of Finance and Economy with Department of Economic Planning & Statistics (JPES), E-Government National Centre and Darussalam Enterprise (DARe) with the support from the other Government agencies.

Through this initiative, all companies information from various government systems will be channeled/linked into the Business Reporting and all companies in Brunei Darussalam will only be required to send their business data & performance report through the Business Reporting Portal.

Business Reporting Briefing Pack (Last Updated: 01/05/2020)

Business Reporting FAQs (Last Updated: 01/05/2020)

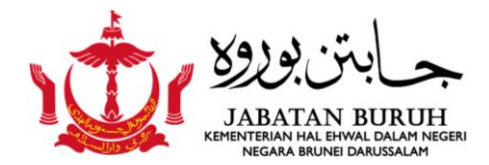

#### 3. Navigating to the Business Reporting Section

Next, select and click the "Proceed to Business Reporting" icon.

| businessBN                        | n   Bahasa Melayu   Text Size: ▲ A A   Search Q |
|-----------------------------------|-------------------------------------------------|
| Thank you.                        | Click here to proceed to<br>Business Reporting  |
| Enter Company / Business<br>Name: | Search Proceed to Business Reporting            |

Click the button below if your Company/ Business Name & Registration number does not appear once you click the 'Search' button above.

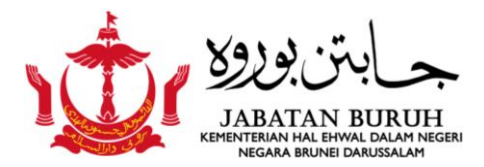

#### 4. Signing in to e-darussalam

 Next, sign in to e-darussalam by entering your "ID Number" (Smart Card or Identity Card number)" and "Password," then click the "Submit" icon

| e-Darussalam Account                                                                                                    | edanussalam<br>OOV                                                                      |                                                                  |
|----------------------------------------------------------------------------------------------------|-----------------------------------------------------------------------------------------|------------------------------------------------------------------|
| Single account<br>Multiple services<br>Use your e-Darussalam account to access government online                                                       | Jon<br>Sign In                                                                          |                                                                  |
| services:   Apply for jobs  Renew your driving license  Renew your vehicle license  Pay your electricity bills  Apply for and manage business licenses | ID Number<br>Password                                                                   |                                                                  |
| And more services coming soon      Learn More Security Privacy                                                                                         | Cancel Submit<br>Forgot Password   Change Password<br>Not registered yet? Register here | Register here if you are not yet<br>registered with e-darussalam |

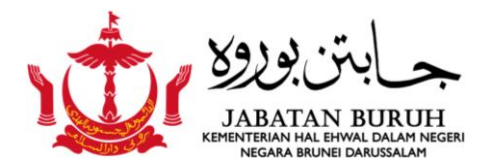

### A) For Existing User

#### 1. Click "Business Reporting" to review, update, or correct the details as required.

#### ONLINE BUSINESS REPORTING

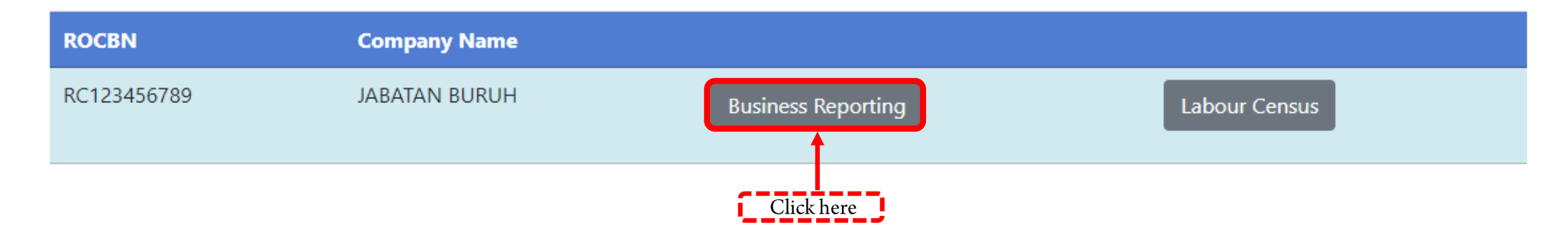

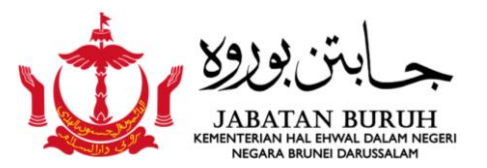

#### A) For Existing User (cont..)

3. Please review and update the following sections:

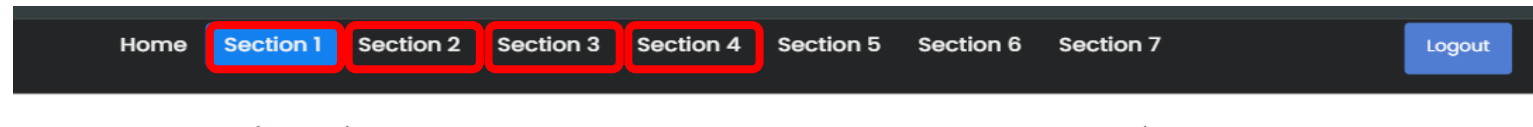

NOTE: Section 1 (Part A-C) is automatically synchronized from ROCBN system, should any of the company/businesses information need to be amended, the company/businesses need to update the information at the ROCBN counter or online via ROCBN website. Alternatively, if the company/businesses has already updated their info at ROCBN however the info is still not reflected in BR portal, then the company/businesses can send their request to update the company/businesses information via email to <u>br@mofe.gov.bn</u>.

Section 1 : Company Detail Section 2 : A) Type of business and B) Contact Person. Section 3 : Business Status Section 4 : Employee Detail

Please ensure you click the "SAVE" icon after any updates.

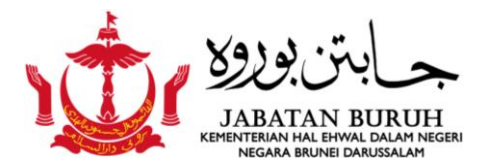

#### Section 1 : Company Details

- Review and check the company/business details, as these are uneditable and linked with ROCBN.
- Please contact the BR admin if you find that your company details are incorrect.

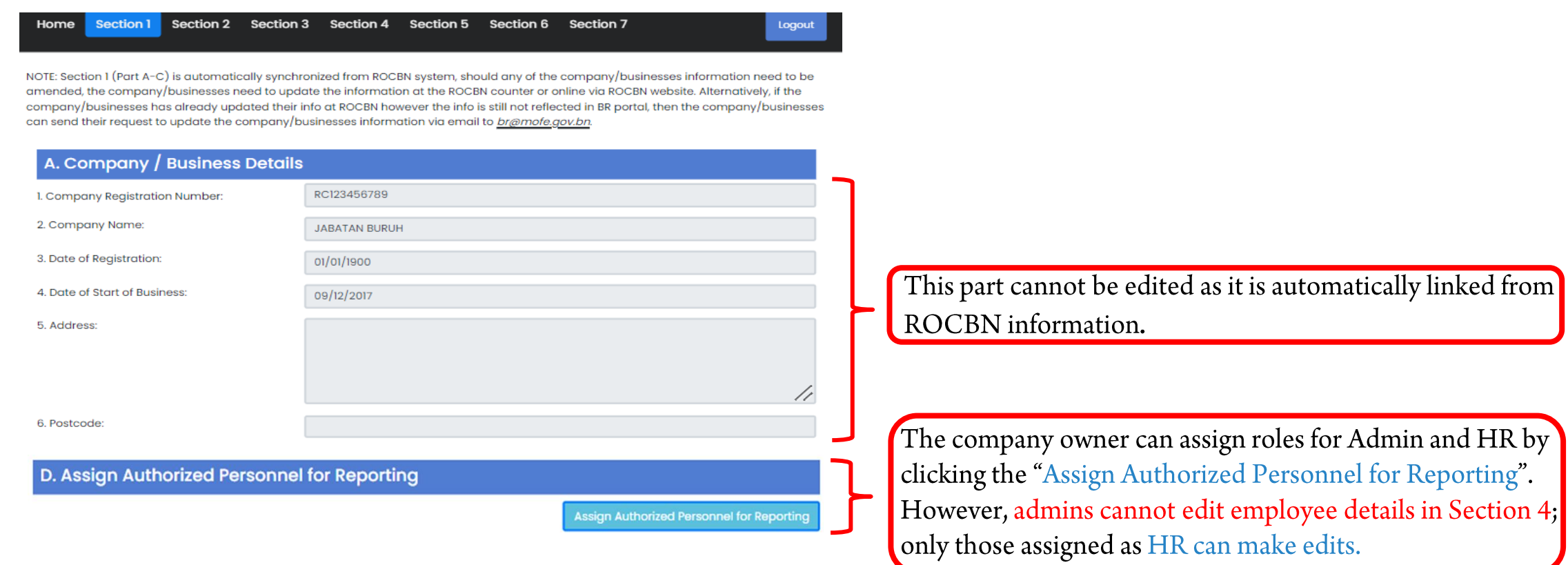

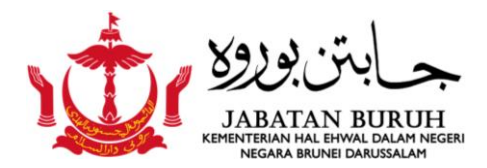

#### Section 2 : Type of Business

• Please review all the details under "Type of Business" and update them accordingly.

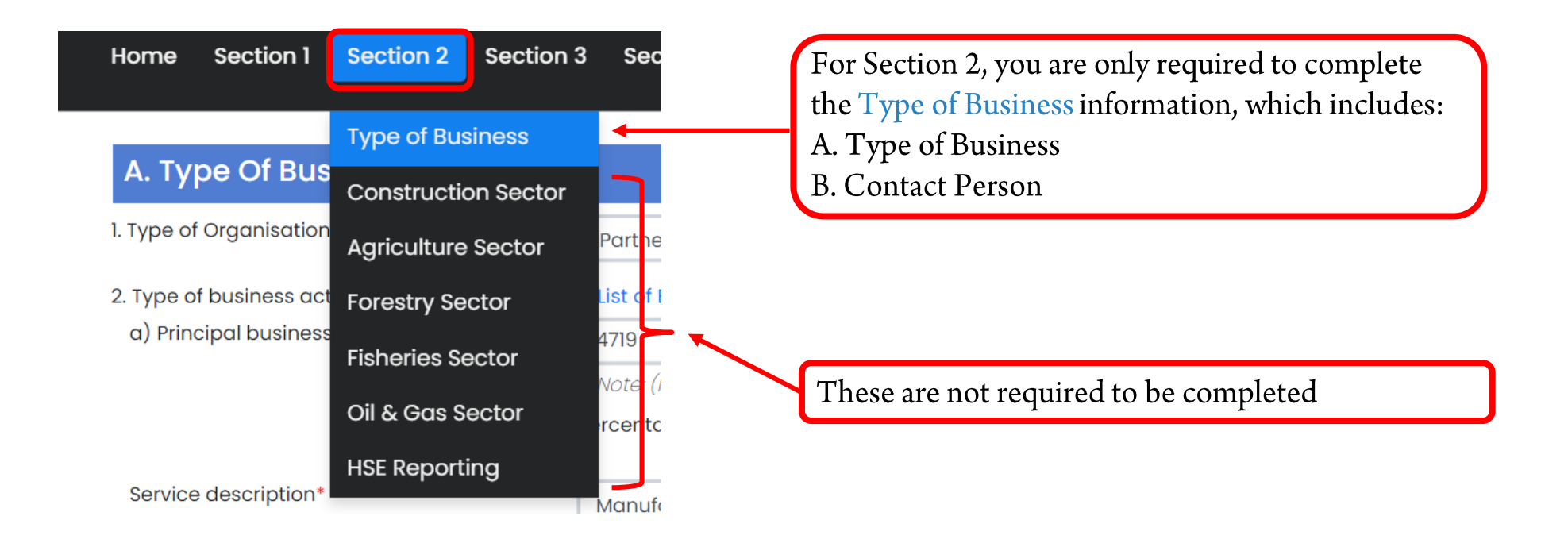

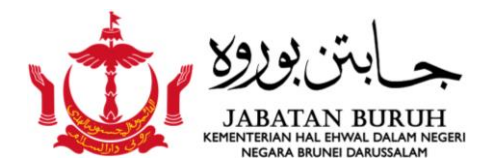

# Section 2 : Type of Business (cont..)

| Home Sect<br>A. Type O<br>. Type of Organ | ion 1 Section<br>f Business        | Section 3        | Section 4                                                    | Section 5 Section 6 S                                                 | Section 7        |                   | Logout      | Please review and update all the details in Section 2A: Type of Business, and ensure that all information is entered correctly.           |
|-------------------------------------------|------------------------------------|------------------|--------------------------------------------------------------|-----------------------------------------------------------------------|------------------|-------------------|-------------|----------------------------------------------------------------------------------------------------|
| 2. Type of busin<br>a) Principal bi       | ess activity:<br>usiness activity* | Pe               | List of BDSIC<br>4719<br>Note: (Please en<br>ercentage Contr | Validate<br>ter 4 digit BDSIC Code: xxxx) bel<br>ibution to Revenue:* | low a) Principal | business activity | %           |                                                                                                    |
| Service descri<br>B. Contac<br>Add Contac | iption*<br>t Person                | (ci              | Manufacture of<br>ick here to a                              | electric lighting equipment                                           |                  |                   |             | Please also review and update all the details in<br>Section 2B: Contact Person , and ensure that all<br>information is entered correctly. |
| Contact<br>Person                         | Office<br>Number                   | Mobile<br>Number | Fax<br>Number                                                | Email                                                                 | Website          |                   |             |                                                                                                    |
| PERSON<br>NAME                            | 1234567                            | 7654321          | 0                                                            | TEST@DUMMY.COM                                                        | 6                | 558 Edit          | Delete      | Click here to edit                                                                                                    |
| nurul                                     | 8962403                            | 8962403          | 0                                                            | nurulasim86@gmail.com                                                 | 2                | 44397 Edit        | Delete      | Click here to remove information                                                                                                    |
|                                           |                                    |                  |                                                              |                                                                       | Click here t     | to save the v     | pdated info | rmation                                                                                                    |

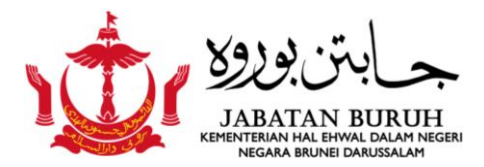

#### **Section 3 : Business Status**

Please review all the details under "Business Status" and update them accordingly.

| Home Section 1 Section 2                    | Section 3                | Section 4       | Section 5    | Section 6                  | Section 7                                       | Logout |
|---------------------------------------------|--------------------------|-----------------|--------------|----------------------------|-------------------------------------------------|--------|
| Business Status                             | Business St<br>Completed | atus 🔺          |              | For Section<br>Status" nee | n 3, only the "Business<br>eds to be completed. |        |
| 1. Activity status                          | A                        | active but do r | not have eco | nomic activity             |                                                 | ~      |
| 2. Date operating / start operation         | n O                      | 9/12/2017       |              |                            |                                                 |        |
| 3. Name of appointed accountan firm, if any | ts'                      |                 |              |                            |                                                 |        |
| SAVE Click                                  | here to save the u       | pdated informa  | ition        |                            |                                                 |        |

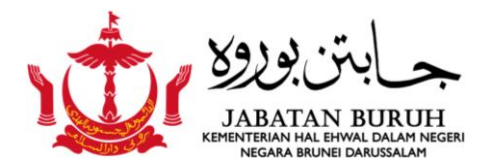

#### **Section 4 : Employee Details**

Please review all the details under "Employee Details" and update them accordingly.

| Home Section 1 Section 2 Section 3 | ection 4 Section 5 Section 6                | Section 7                 | Logout                                                               |
|------------------------------------|---------------------------------------------|---------------------------|----------------------------------------------------------------------|
| Er                                 | mployment Data<br>mployee Details<br>Active | nber Employed<br>Resigned | For Section 4, only the "Employee<br>Details" needs to be completed. |
| Number of Local Employment         | 2                                           | 2                         |                                                                      |
| Number of Non-Local Employment     | 2                                           | 4                         |                                                                      |
| Total                              | 4                                           | 6                         |                                                                      |
|                                    |                                             | Add Employe               | or/Employee                                                          |
| Note: Only those assigned as H     | IR role can make edit                       | <i>S.</i>                 |                                                                      |

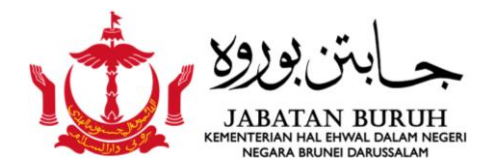

### Section 4 : Employee Details (cont..)

- Please review all the details under "Employee Details" and update them accordingly.
- You may add or delete information where necessary..

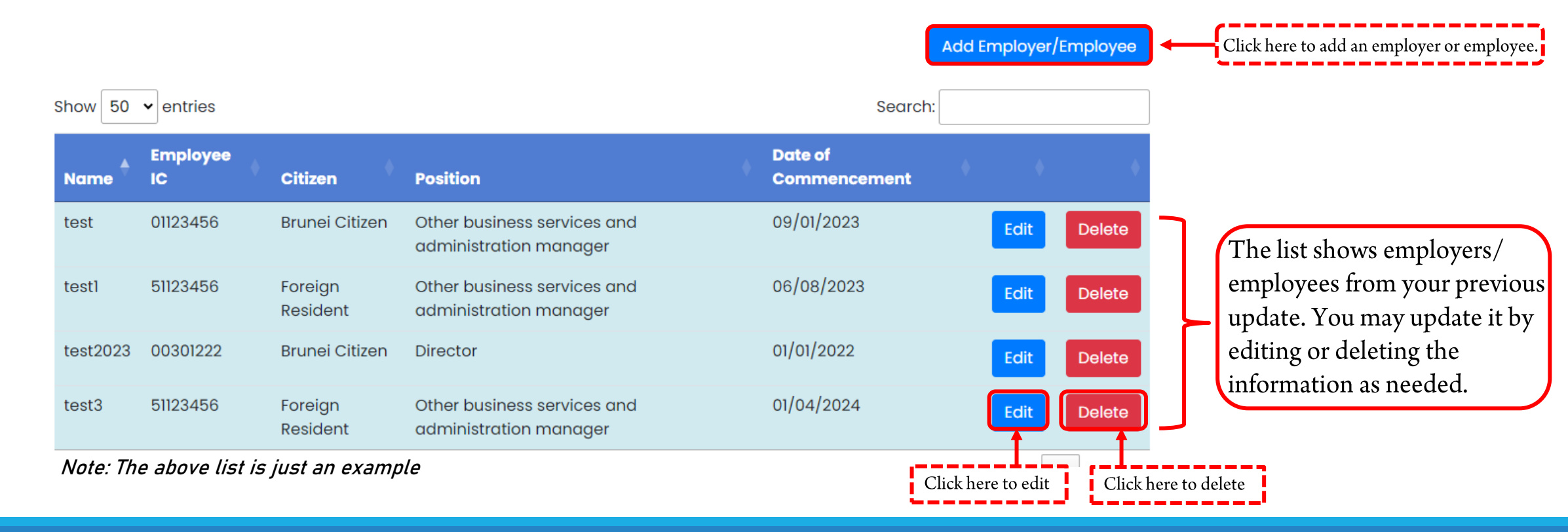

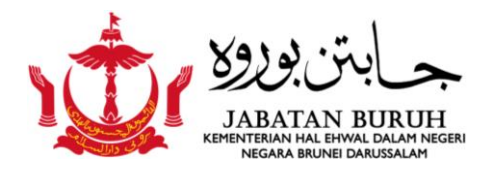

#### Section 4 : Employee Details (cont..)

Once you have reviewed and updated the employee details, they will appear on the dashboard as shown for verification. If errors are found, click the "Edit" icon to update and rectify the errors. Remember to click "Save" for each update made.

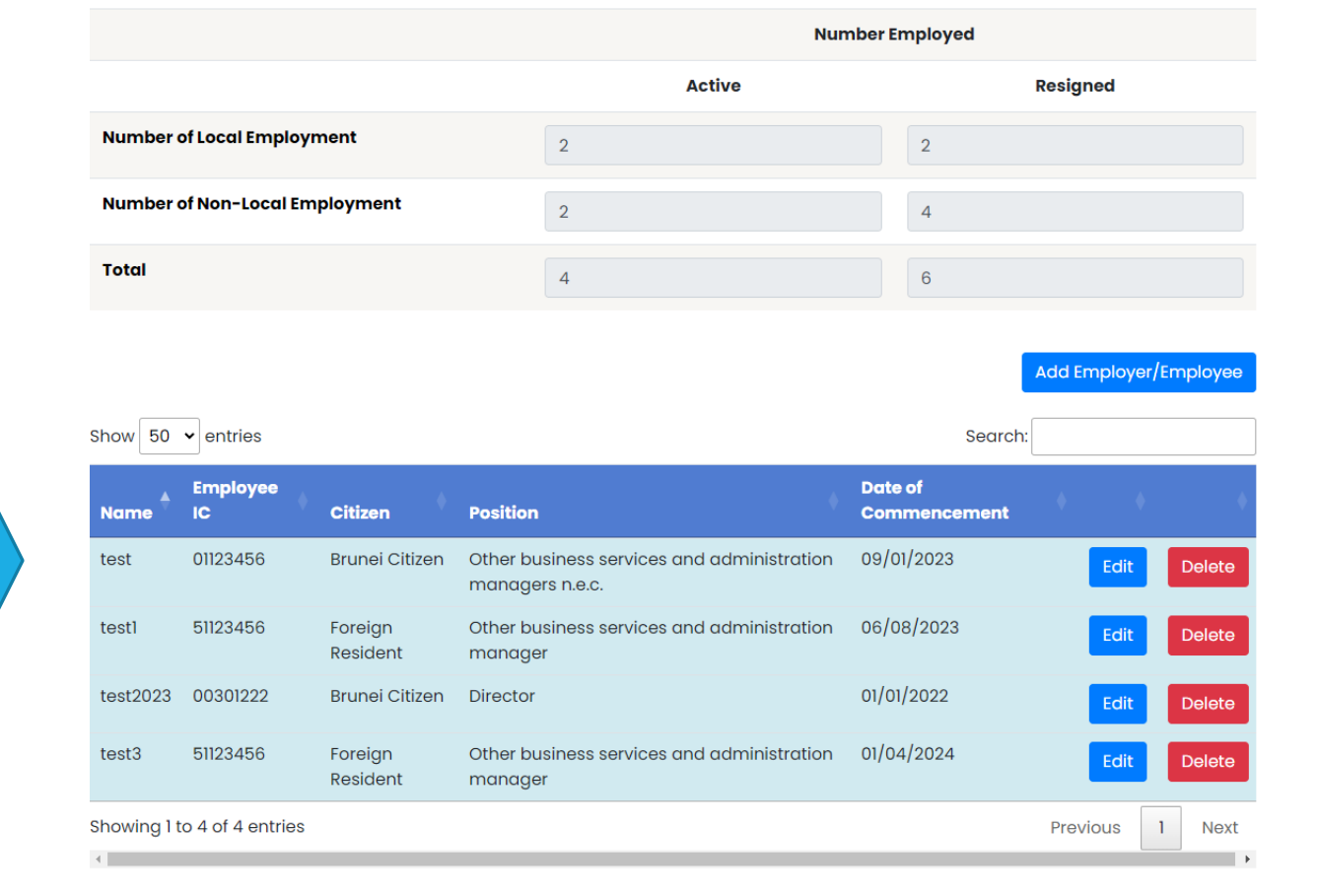

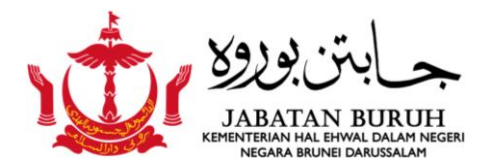

#### **Final Review and Submission**

• Once you have completed reviewing, updating or rectifying the information, click "Home" at the top left of the page.

| Home | Section 1 | Section 2 | Section 3 |
|------|-----------|-----------|-----------|

• Click the "Labour Census", for submission of Census information.

#### ONLINE BUSINESS REPORTING

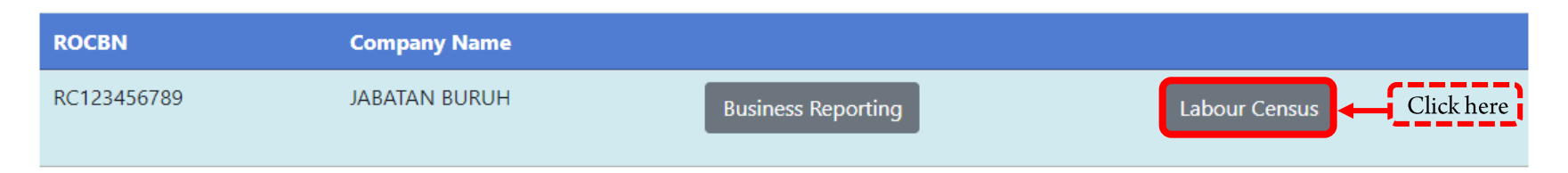

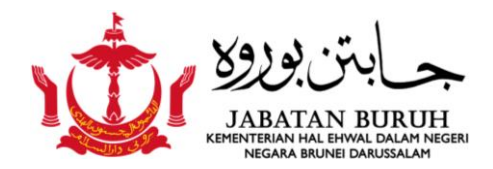

# Final Review and Submission (cont..)

Re-check and ensure that all Census information is complete and correct. Once verified, confirm
and submit by clicking the "Submit" icon.

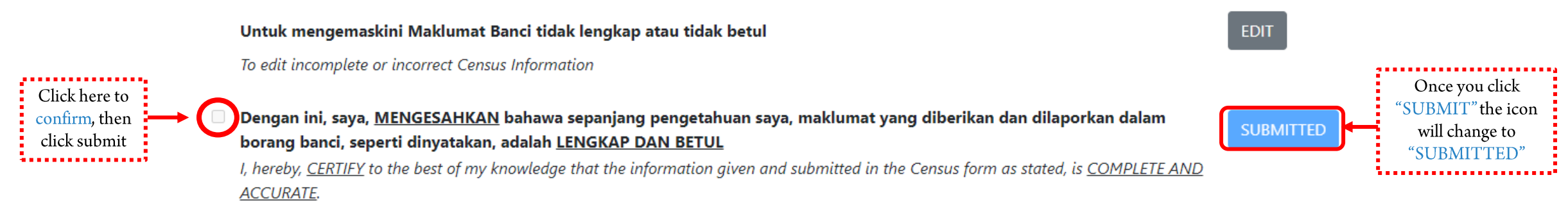

- After submitting, please wait five (5) working days for an email notification. The email will
  inform you whether the Census information is:
  - Verified and the Census receipt is ready for collection, or
  - Incomplete and require update
- The notification will be sent to the email address registered in the Business Reporting System.
   Please read the email carefully.

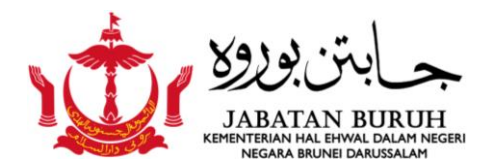

#### B) For NEW User

1. Click "Business Reporting" and fill in the information in the sections required with complete, up-to-date, and correct details.

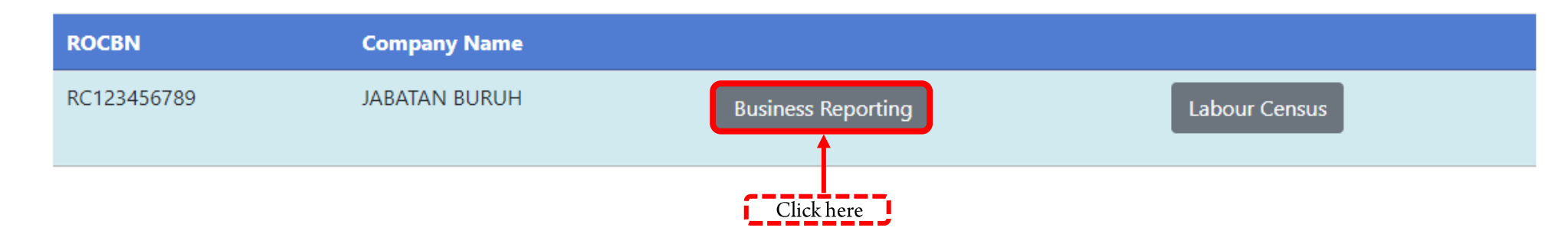

#### ONLINE BUSINESS REPORTING

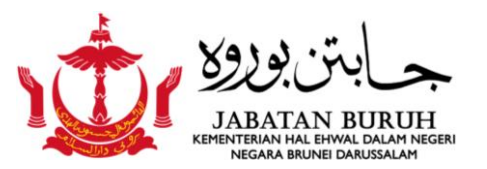

# B) For NEW User (cont..)

2. Please complete and ensure that all information is entered correctly for the following sections:

Section 3 Section 4 Section 1 Section 2 Section 5 Section 6 Section 7 Home Logout

NOTE: Section 1 (Part A-C) is automatically synchronized from ROCBN system, should any of the company/businesses information need to be amended, the company/businesses need to update the information at the ROCBN counter or online via ROCBN website. Alternatively, if the company/businesses has already updated their info at ROCBN however the info is still not reflected in BR portal, then the company/businesses can send their request to update the company/businesses information via email to <u>br@mofe.gov.bn</u>.

Section 1 : Company Details Section 2 : A) Type of business and B) Contact Person. Section 3 : Business Status Section 4 : Employee Details

Please ensure you click the "SAVE" icon after any updates.

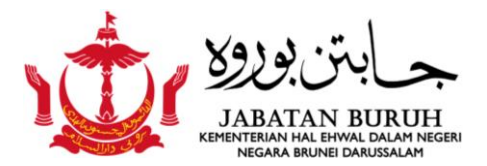

#### Section 1 : Company Details

- Review and check the company/business details, as these are uneditable and linked with ROCBN.
- Please contact the BR admin if you find that your company details are incorrect.

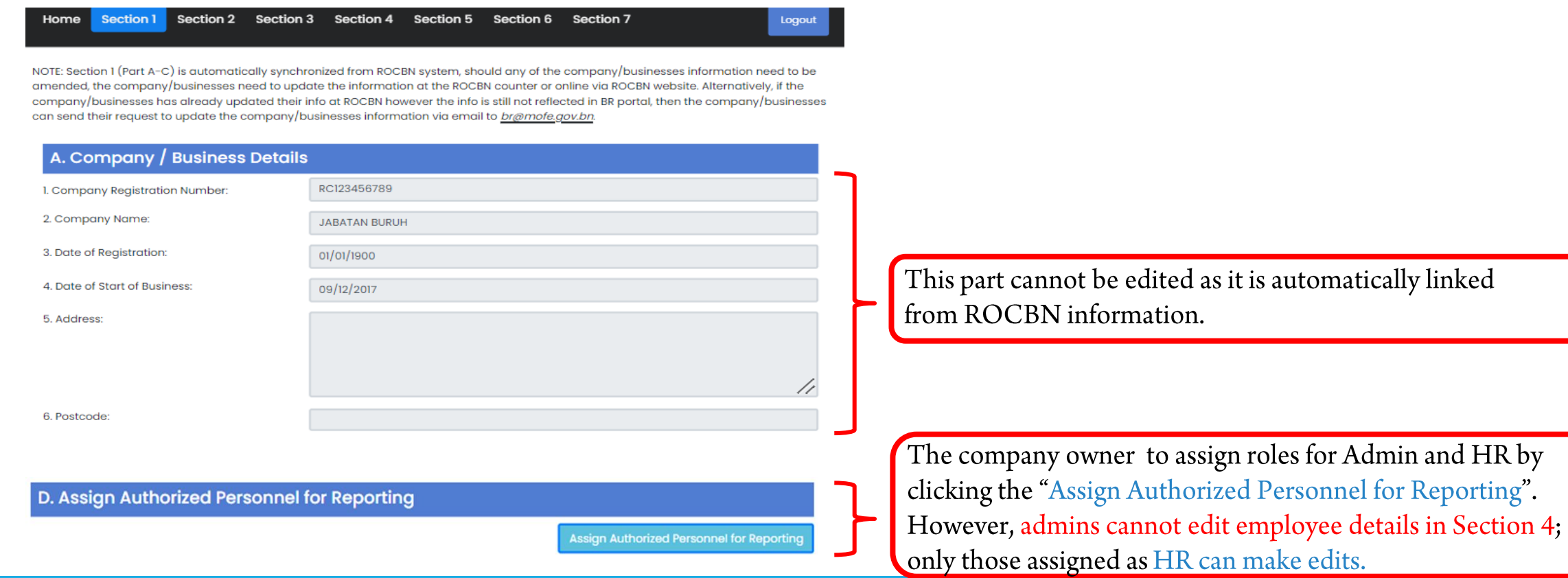

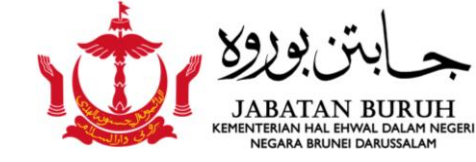

#### Section 2 : Type of Business

 Please complete all the details under "Type of Business" and ensure that all information is entered correctly.

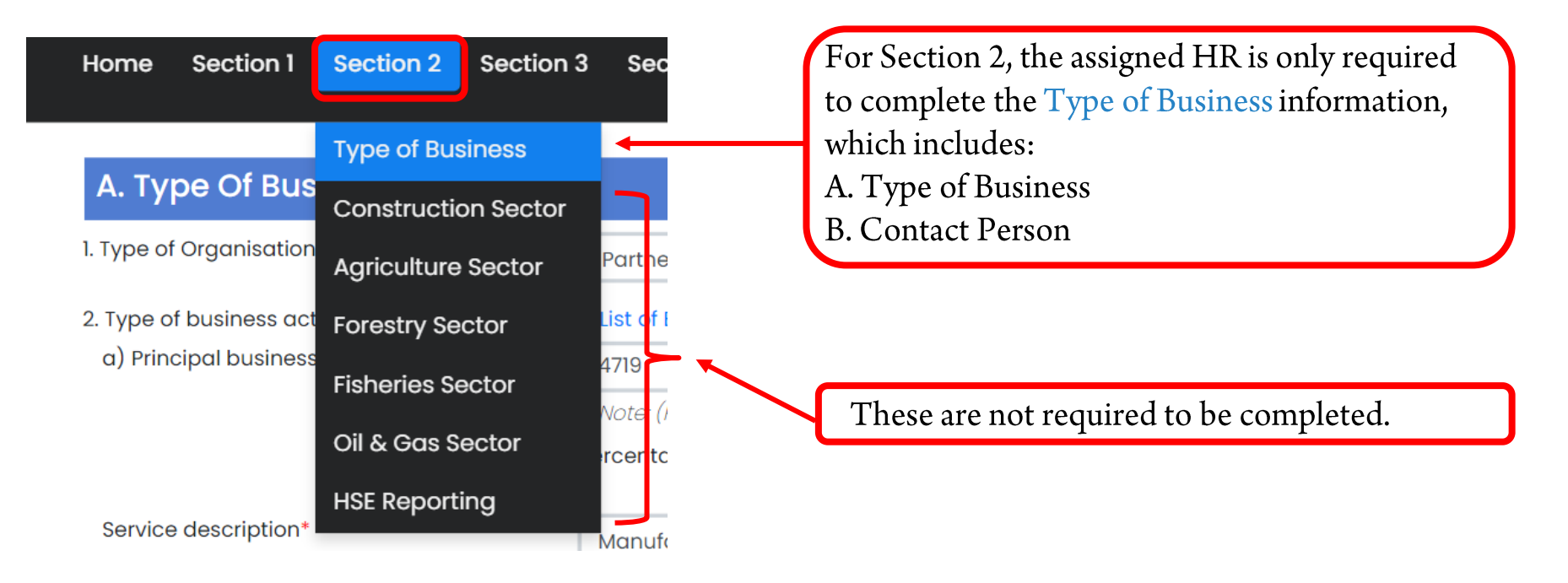

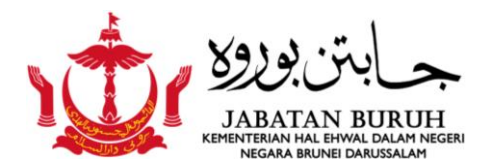

# Section 2 : Type of Business (cont..)

| Home Section 1 Section 2 A. Type Of Business                                            | Section 3 Section 4 Section 5 Section 6 Section 7                                                                                          | Please complete all the details in Section 2A: Type<br>of Business, and ensure that all information is    |
|-----------------------------------------------------------------------------------------|----------------------------------------------------------------------------------------------------|----------------------------------------------------------------------------------------------------|
| 1. Type of Organisation*                                                                | Partnership                                                                                                    | <ul> <li>entered correctly.</li> </ul>                                                                    |
| <ol> <li>Type of business activity:</li> <li>a) Principal business activity*</li> </ol> | List of BDSIC 4719 Note: (Please enter 4 digit BDSIC Code: xxxx) below a) Principal business active Percentage Contribution to Revenue:* 1 | ty<br>%                                                                                                   |
| Service description* B. Contact Person                                                  | Manufacture of electric liabting equipment                                                                                                 | Please also complete all the details in Section 2B:<br>Contact Person, and ensure that all information is |
| Add Contact Person                                                                      | 1. Contact Person:*                                                                                                    | entered correctly .                                                                                       |
| Click add "Contact<br>Person" icon and fill in                                          | a) Office Number:*                                                                                                    | Note:<br>This person will be responsible for receiving                                                    |
| the required fields.                                                                    | c) Fax Number:                                                                                                    | notifications from Business Reporting regarding any updates.                                              |
|                                                                                         | 4. Website:                                                                                                    |                                                                                                    |

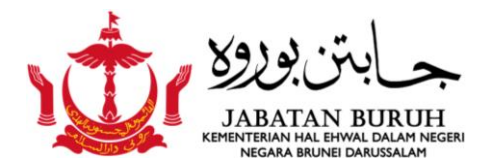

#### **Section 3 : Business Status**

 Please complete all the details under "Business Status" and ensure that all information is entered correctly.

| Home Section 1 Section 2                    | Section 3 Section 4                   | Section 5 Section 6 Section 7 Logout                             |
|---------------------------------------------|---------------------------------------|------------------------------------------------------------------|
| Business Status                             | Business Status<br>Completed Projects | For Section 3, only the "Business Status" needs to be completed. |
| 1. Activity status                          | Active but do                         | not have economic activity ~                                     |
| 2. Date operating / start operatio          | n 09/12/2017                          |                                                                  |
| 3. Name of appointed accountan firm, if any | its'                                  |                                                                  |

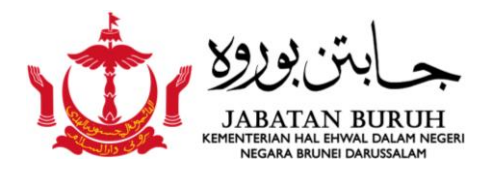

#### **Section 4 : Employee Details**

| Home Section 1 Section 2 Sec                                                                                                 | tion 3 Section 4 Section 5                                      | Section 6 Section 7         | Logout                                                               |
|----------------------------------------------------------------------------------------------------|-----------------------------------------------------------------|-----------------------------|----------------------------------------------------------------------|
|                                                                                                    | Employment Data<br>Employee Details<br>Active                   | Number Employed<br>Resigned | For Section 4, only the "Employee<br>Details" needs to be completed. |
| Number of Local Employment                                                                                                   | 2                                                               | 2                           |                                                                      |
| Number of Non-Local Employment                                                                                               | 2                                                               | 4                           |                                                                      |
| ΤοταΙ                                                                                                    | 4                                                               | 6                           |                                                                      |
| Click "Add Employer/H<br>A. Employee Details<br>B. Salaries & Benefits<br>Please ensure all the det<br>click "SAVE" when don | Employee" and fill in:<br>rails are entered correctly and<br>e. | Add Emp                     | loyer/Employee                                                       |

Note: Only those assigned as HR role can make edits.

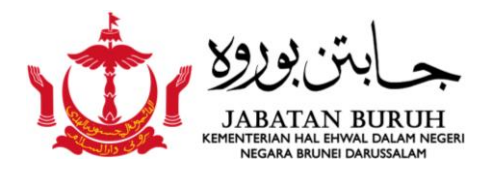

# Section 4 : Employee Details (cont..)

| Here are some example screenshots of the    |
|---------------------------------------------|
| employee details that need to be filled in: |

| A. Employer / Employee Details                                         |            | a) Monthly/Daily/Ho       |
|------------------------------------------------------------------------|------------|---------------------------|
| 1. Employer/Employee Name*                                             |            | 2. Annual Monetary Benefi |
| 2. Date of Birth*                                                      | dd/mm/yyyy | a) Bonus                  |
| 3. Citizenship <sup>*</sup>                                            | ×          | b) TAP                    |
| 4. Country of Origin*                                                  | ×          |                           |
| 5. Employer / Employee IC*<br>(Please enter number only e.g. 00123456) |            | c) SCP                    |
| 6. Gender*                                                             | ~          | d) Skim Persaraan Ke      |
| 7. Race*                                                               | ×          | e) Other Additional       |
| 8. Religion*                                                           | ~          | b) Medical                |
| 9. Qualification* 😮                                                    | ×          |                           |
| 10. Area of Studies 😯                                                  |            | c) Transportatio          |

| B. Salaries & Benefits             |       |                                         |
|------------------------------------|-------|-----------------------------------------|
| 1. Service Type:                   |       | ~                                       |
| a) Monthly/Daily/Hourly rate       | BND\$ |                                         |
| 2. Annual Monetary Benefits:       |       |                                         |
| a) Bonus                           | BND\$ |                                         |
| b) TAP                             | BND\$ |                                         |
| c) SCP                             | BND\$ |                                         |
| d) Skim Persaraan Kebangsaan (SPK) | BND\$ |                                         |
| a) Other Additional Renefits       |       |                                         |
| b) Medical                         | BND\$ |                                         |
| c) Transportation                  | BND\$ |                                         |
| d) Apparels                        | BND\$ |                                         |
|                                    |       | Please ensure all<br>correctly and clic |

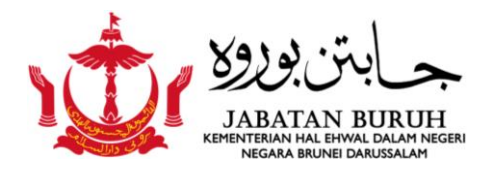

#### Section 4 : Employee Details (cont..)

Once you have completed the employee details, they will appear on the dashboard as shown for verification. If errors are found, click the "Edit" icon to update and rectify the errors. Remember to click "Save" for each update made.

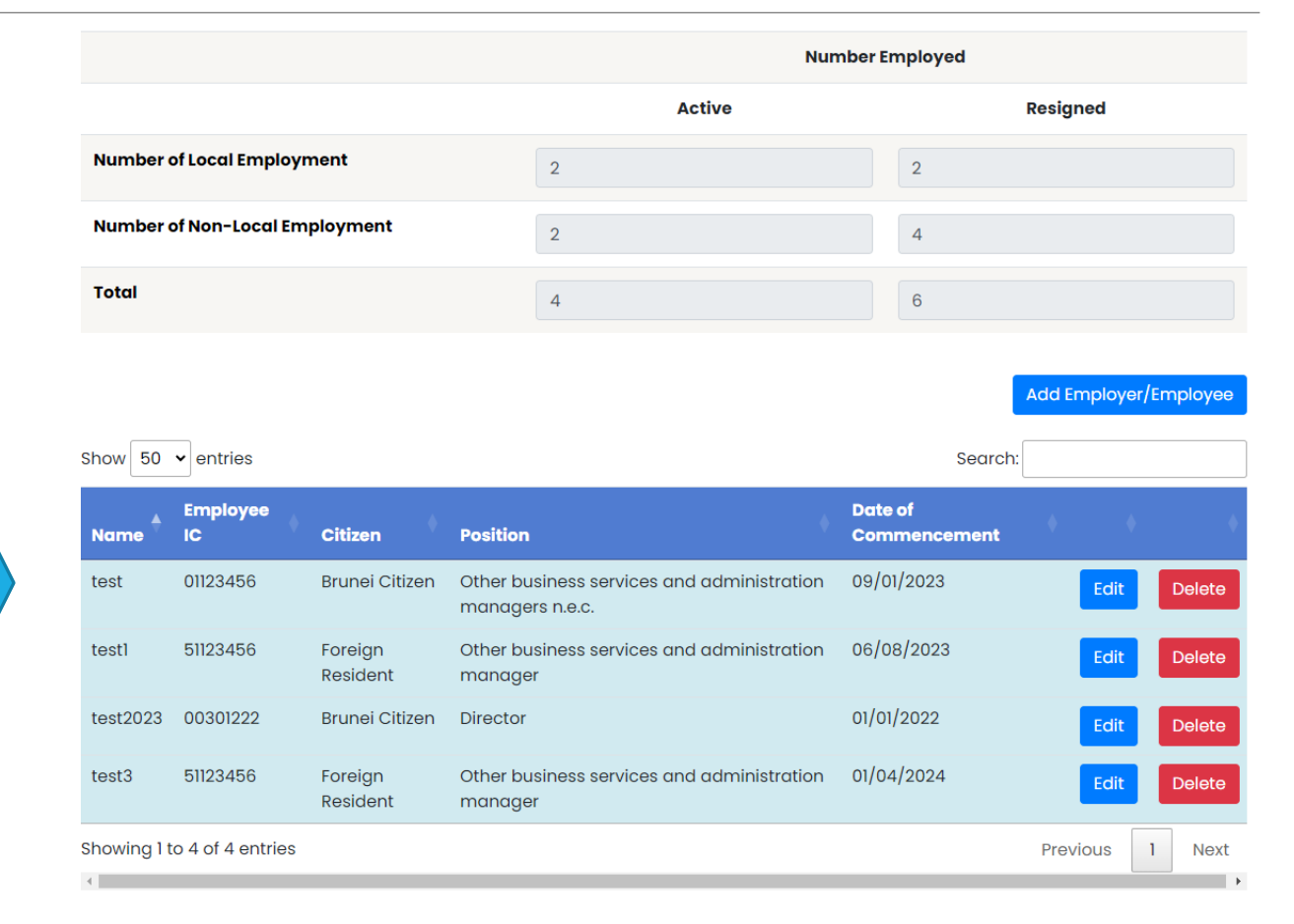

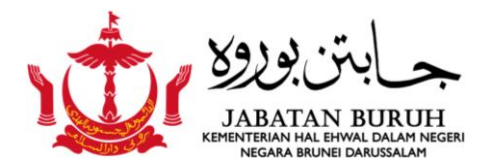

#### **Final Review and Submission**

• Once all employer and employee information has been completed, click "Home" at the top left of the page.

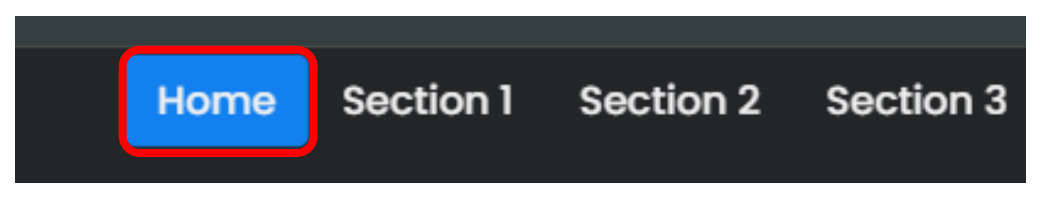

• Click the "Labour Census", for submission of Census information.

#### ONLINE BUSINESS REPORTING

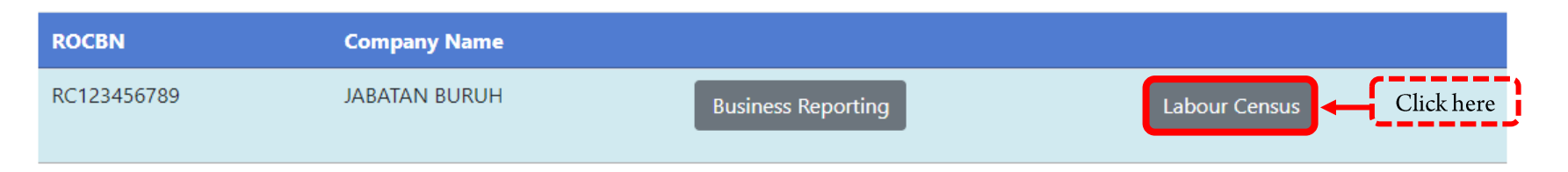

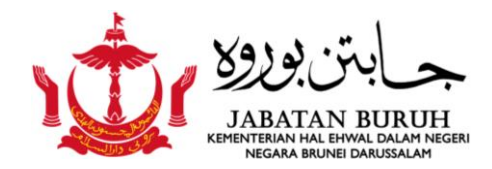

# Final Review and Submission (cont..)

Re-check and ensure that all Census information is complete and correct. Once verified, confirm
and submit by clicking the "Submit" icon.

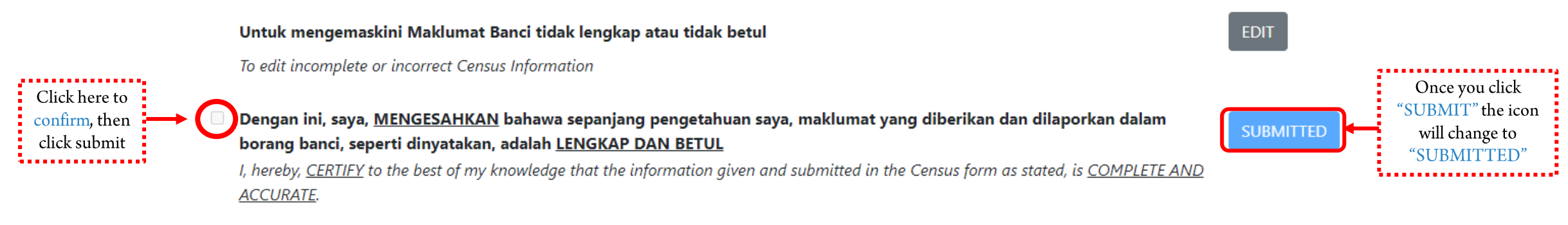

- After submitting, please wait five (5) working days for an email notification. The email will
  inform you whether the Census information is:
  - Verified and the Census receipt is ready for collection, or
  - Incomplete and require update
- The notification will be sent to the email address registered in the Business Reporting System.
   Please read the email carefully.

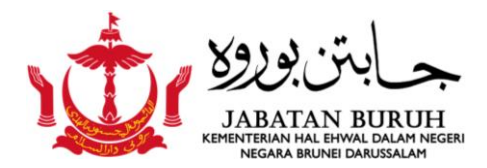

#### **Contact Us**

• For any queries, please contact us at the following:

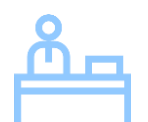

Counter Survey and Statistics (Census),

Lobby area

Department of Labour, Jalan Dewan Majlis,

Bandar Seri Begawan, BE3910,

Negara Brunei Darussalam.

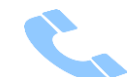

Phone No.: 2383006/2380256 (Ext: 1104/4503/4504)

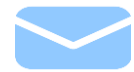

Email: banci.buruh@buruh.gov.bn